# RAIDON

### GR5630-WSB3+ 快速安裝導引

## 產品示意圖與配件表

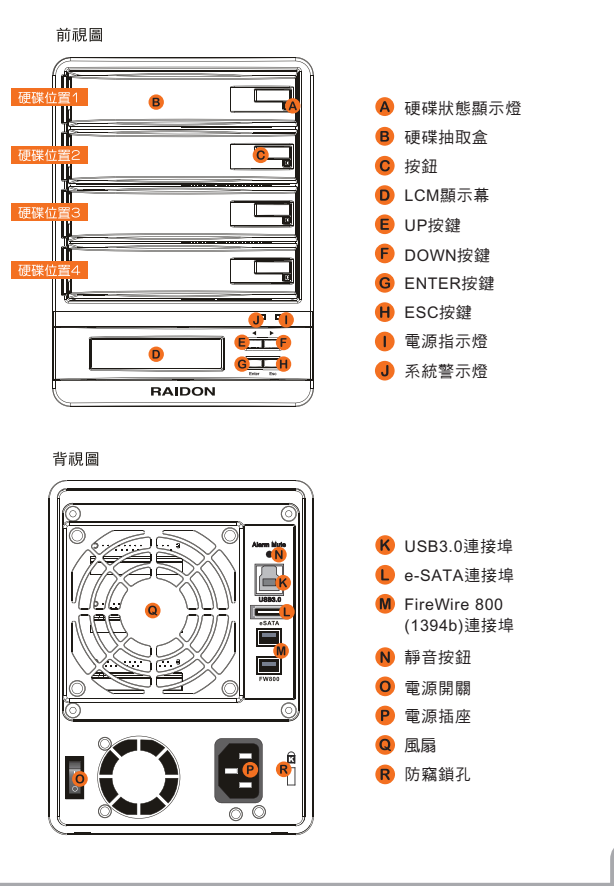

#### 打開包裝外盒後,包裝內容應包含以下組件:

| 配件表                      |    |
|--------------------------|----|
| 項目                       | 數量 |
| GR5630-WSB3+ 本體          | 1  |
| Firewire 800 (1394b) 連接線 | 1  |
| e-SATA 連接線               | 1  |
| USB 3.0 連接線              | 1  |
| 電源線                      | 1  |
| 快速安裝導引                   | 1  |
| 零件包                      | 1  |
| 光碟(GUI)                  | 1  |

請確認相關配件與產品本身是否有受損或配件缺少,若有任何疑問請與本產品供應商連絡。

### <u>指示燈燈號說明</u>

| Channe     | Front LED |           |                                                                         |                              |  |
|------------|-----------|-----------|-------------------------------------------------------------------------|------------------------------|--|
| States     | Power LED | Alarm LED | HDD LED                                                                 | buzzer                       |  |
| Power on   | Blue      |           | Blue flash => Blue                                                      | 1 long when booting finished |  |
| No disk    | Blue      |           |                                                                         |                              |  |
| Disk Fail  | Blue      |           | Red                                                                     |                              |  |
| RAID Fail  | Blue      |           | Red                                                                     | 4 short                      |  |
| Disk Idle  | Blue      |           | Blue                                                                    |                              |  |
| Format     | Blue      |           | Blue flash                                                              |                              |  |
| Access     | Blue      |           | Blue flash                                                              |                              |  |
| Fan Fail   | Blue      | Red       | Blue                                                                    | 4 short                      |  |
| Over Temp. | Blue      | Red       | Blue                                                                    | 4 short                      |  |
| Rebuilding | Blue      |           | Source: Blue flash<br>Target: Blue and Purple<br>light on alternatively |                              |  |

硬體安裝

步驟1 拆開外包裝並取出產品主體。(請確認相關配件與產品本身是否有受損或是缺少配件,若有 任何疑問,請與您的經銷商或業務人員聯絡)

步驟2 將系統擺放於穩固平台,並確認散熱風扇口沒有被其它物體擋住,系統四周有適當的散熱 空間。(擺放環境請避免接近潮濕或其它亦對產品造成損傷的環境)

步驟3 請按壓抽取盒面版上的按鈕,按壓後抽取盒門將會輕彈開啟,即可將抽取盒取出

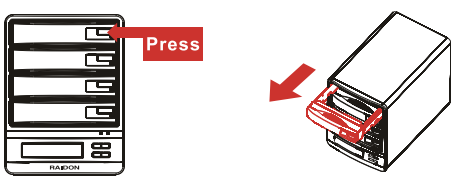

步驟4 將硬碟安裝到抽取盒上,並以零件包內附的螺絲加以固定,以避免不必要的移動對硬碟造 成傷害

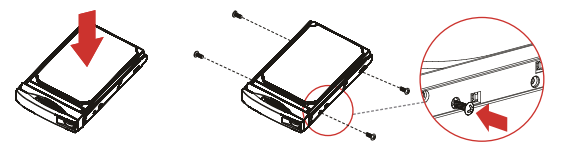

步驟5 硬碟安裝完成後,請將抽取盒平移放入主機內,並關上把手。

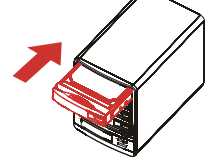

- 步驟6 將AC Power電源線與GR5630-WSB3+連接,再將AC Power電源線與電源插座連接,執 行開機。
- 步驟7 透過前方的LCD與按鍵來設定您所需求的儲存模式。(請參考"前面板操作及LCD訊息說明")

步驟8 將附件中的連接線分別接到PC與GR5630-WSB3+的相關連接埠。

步驟9 開機後,您的作業系統將會自動辨識到RAID容量;待辨識成功後,請依據您所需的儲存格 式,將系統內的硬碟依照作業系統的指示完成格式化。待格式化完成後,便可直接執行 RAID系統。

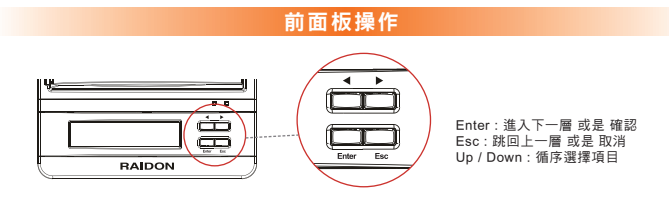

使用者可經由面板進行 RAID操作, GR5630-WSB3+ 預設值為 JBOD, 可進入 Quick Setup快速設定成 RAID 0 或是 RAID 5 模式使用

如需進行其他設定,則可參考下列 LCD 說明進行操作

### LCD訊息說明

| Level 0                           | Level 1        | Level 2             | Level 3                        | Level 4         |  |
|-----------------------------------|----------------|---------------------|--------------------------------|-----------------|--|
| External 4BAY<br>HARDWARE<br>RAID | Quick Setup    | Create One RAID     | RAID 0/ RAID 5                 | Select Disk     |  |
|                                   |                | Delete All RAID     |                                |                 |  |
|                                   | Disk Manager   | Identify Disk       | Disk 1                         | Check Disk LED  |  |
|                                   |                |                     | Disk 2                         | Check Disk LED  |  |
|                                   |                |                     | Disk 3                         | Check Disk LED  |  |
|                                   |                |                     | Disk 4                         | Check Disk LED  |  |
|                                   |                | Show Disk Info      | < Disk Info >                  |                 |  |
|                                   | RAID Manager   | Identify RAID       | Select RAID                    |                 |  |
|                                   |                | Create RAID         | RAID 0 / RAID 5                | Select Disk     |  |
|                                   |                | Delete RAID         | Select RAID                    |                 |  |
|                                   |                | RAID Info           |                                |                 |  |
|                                   |                | Change RAID Pwd     | < Password > for RAID Setup    |                 |  |
|                                   |                | Rebuilding Priority | Highest/High/Medium/Low/Lowest |                 |  |
|                                   |                | Standby Timer       | < 99999min >                   |                 |  |
|                                   | System Manager | System Info         | Firmware Version               |                 |  |
|                                   |                | Changhe Password    | < Password > for System Info   |                 |  |
|                                   |                | Logout From Menu    | < Y or N >                     |                 |  |
|                                   |                | Alarm Control       | Mute the Buzzer                |                 |  |
|                                   |                | Hardware Monitor    | Voltage Monitor                | < 3.3V/5V/12V > |  |
|                                   |                |                     | Temp. Monitor                  | < Temp. >       |  |
|                                   |                |                     | Fan Monitor                    | < Fan Speed /   |  |

3

- 感謝您使用 銳銳科技股份有限公司的產品。 安裝導引裡的資訊在出版前雖然已經被詳細確認,但實際產品規格將以出貨時為準;任何的產品規格或相 Note 關資訊更新,請您直接上www.RAIDON.com.tw網站查詢,本公司將不另行通知。
  - 如果您對 銳銳科技 的產品有任何疑問,或是想獲得最新產品訊息、使用手冊或韌體,請您聯絡 supporting@raidon.com.tw,我們將儘速回覆您。